## How to Adjust your Zoom Audio Settings for Music

The default settings in Zoom prioritize speech. To have a better experience when making music, you can adjust the audio settings.

1. Open Settings

a. Computer/Laptop: Click the gear icon in the desktop application to open settings.

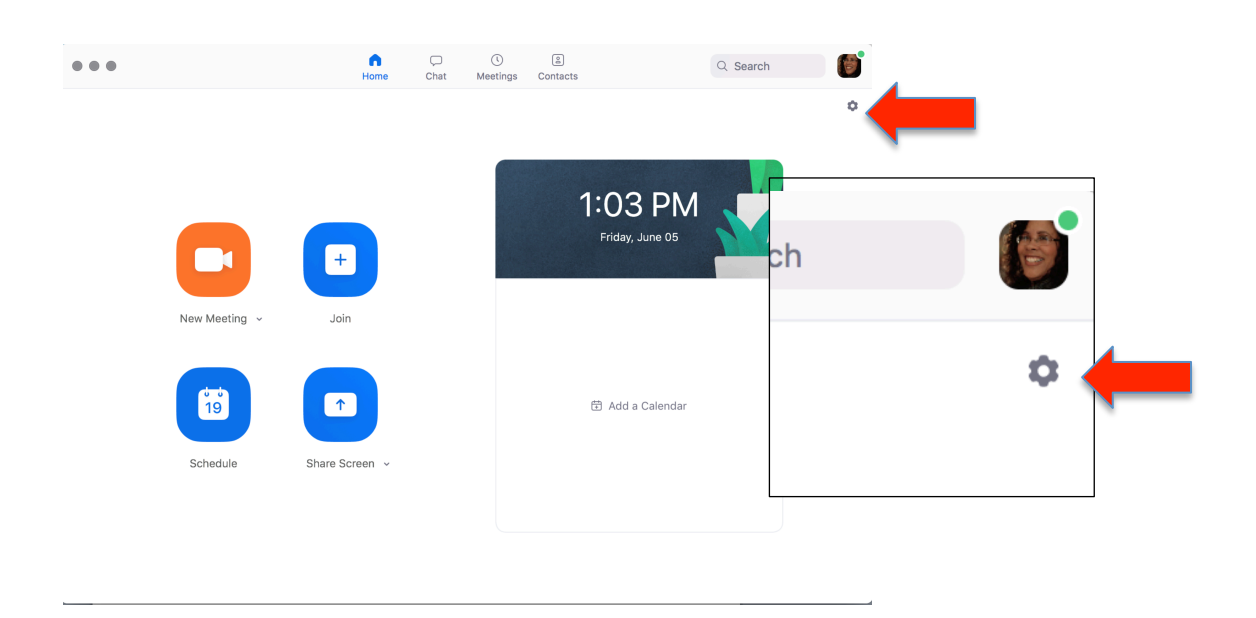

b. During Zoom session: Click the arrow next to the mute/unmute microphone button.

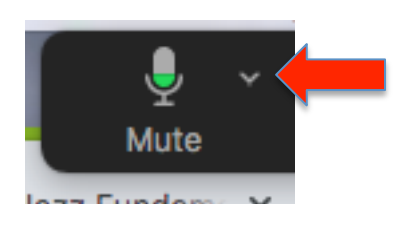

- 2. The SETTINGS dialogue window will open. Navigate to the AUDIO settings.
  - a. Microphone Setting: If folks are telling you that can't hear you (especially if you're using an external mic), you can increase the mic input volume by clicking or dragging here.
  - b. Speaker Setting: If you're having trouble hearing and increasing the volume on your computer isn't working, you can try increasing the output volume by clicking or dragging here.

| •                  | Settings                                                                                       |  |
|--------------------|------------------------------------------------------------------------------------------------|--|
| General            | Speaker Test Speaker USB audio CODEC                                                           |  |
| 🖸 Video            | Output Level:                                                                                  |  |
| ∩ Audio            | Output Volume:                                                                                 |  |
| Share Screen       |                                                                                                |  |
| Chat               | Microphone Test Mic USB audio CODEC                                                            |  |
| Virtual Background | Input Volume:                                                                                  |  |
| Recording          | Automatically adjust microphone volum                                                          |  |
| Profile            | Use separate audio device to play ingtone simultaneously                                       |  |
| 1 Statistics       |                                                                                                |  |
| Feedback           | Join audio by computer when joining a meeting                                                  |  |
| Keyboard Shortcuts | Mute microphone when joining a meeting Press and hold SPACE key to temporarily unmute yourself |  |
| Accessibility      | Advanced                                                                                       |  |
|                    |                                                                                                |  |

- c. Important: Make sure this box is NOT checked (as shown).
- d. Then click ADVANCED.

- 3. Set the Advanced settings as shown.
  - a. Check the Show in-meeting option to 'Enable Original Sound' from microphone box
  - b. Set Suppress Persistent Background Noise to DISABL
  - c. Set Suppress Intermittent Background Noise to DISABLE

| •                  | Settings                                                                                                    |                    |
|--------------------|----------------------------------------------------------------------------------------------------|--------------------|
| General            | < Back                                                                                                    |                    |
| 🖸 Video            | Show in-meeting option to "Enable Original Sound<br>Source Statement of Source Statement of Source Stateme | d" from microphone |
| Audio              | Audio Processing                                                                                                    | Restore Defaults   |
| Share Screen       | Querra Denistan Desistant Aleira @                                                                                                    | (Bischla V)        |
| Chat               | Suppress Persistent Background Noise 🕖                                                                                                    | Disable            |
| Virtual Background | Suppress Intermittent Background Noise ③                                                                                                    | Disable *          |
| Recording          | Echo Cancellation                                                                                                    | Auto ~             |
| Profile            |                                                                                                    |                    |
| Statistics         |                                                                                                    |                    |
| Feedback           |                                                                                                    |                    |
| Keyboard Shortcuts |                                                                                                    |                    |
| Accessibility      |                                                                                                    |                    |
|                    |                                                                                                    |                    |
|                    |                                                                                                    |                    |